## 動作確認 OS(2009/12/10 現在): Windows XP Service Pack 3

Service Pack 2 でも多分動作すると思います。

Windows 7 での動作も追って確認予定です(USB のパフォーマンスが良くないとされる Windows Vista は動作確認しません)。

## ドライバのインストール

適当なフォルダにドライバソフトウェアを置きます(本例では D:¥driver フォルダに置き ます)。

PC に USB ケーブル(USB2.0 HiSpeed 対応品)で USB 基板を繋いで電源を入れます (USB 基板に他の基板を接続している場合はそれらの基板にも必ず同時に電源を入れます)。

下のような「新しいハードウェアの検索ウィザードの開始」という案内が出ます(画面は 英語版 Windows XP の場合ですが日本語版も同じ構成です。 以下、訳語は日本語版 Windows XP とは多少異なりますが、ご了承ください)。

| Found New Hardware Wizard |                                                                              |  |  |  |
|---------------------------|------------------------------------------------------------------------------|--|--|--|
|                           | Welcome to the Found New<br>Hardware Wizard                                  |  |  |  |
|                           | This wizard helps you install software for:                                  |  |  |  |
|                           | EZ-USB                                                                       |  |  |  |
|                           | If your hardware came with an installation CD or floppy disk, insert it now. |  |  |  |
|                           | What do you want the wizard to do?                                           |  |  |  |
|                           | Install the software automatically (Recommended)                             |  |  |  |
|                           | Click Next to continue.                                                      |  |  |  |
|                           | 1 < <u>B</u> ack <u>N</u> ext > Cancel                                       |  |  |  |

(ドライバファイルのある)「特定の場所を示してインストール」をチェックし、
 ②「次へ」を押します。

| -                  | Found New Hardware Wizard                                                                                                    | Found New Hardware Wizard                                                                                                    |  |  |  |
|--------------------|----------------------------------------------------------------------------------------------------|----------------------------------------------------------------------------------------------------|--|--|--|
|                    | Please choose your search and installation options.                                                                                                    |                                                                                                    |  |  |  |
|                    | <ul> <li>Search for the best driver in these location</li> <li>Use the check boxes below to limit or expaths and removable media. The best driver is location in the search of the location in the search of the location in the search of the location in the search of the driver you choose the driver to in the driver you choose will be the best matrix.</li> </ul> | ons.<br>pand the default search, which includes local<br>iver found will be installed.<br>CD-ROM)<br>:<br>Browse<br>nstall.<br>driver from a list. Windows does no guarantee that<br>atch for your hardware. |  |  |  |
| Browse<br>Select t | For Folder ?                                                                                                    | < Back Next > Cancel                                                                                                    |  |  |  |
|                    | My Documents   My Computer   My Computer   E IBM_PRELOAD (C:)   Removable Disk (D:)   driver   Shared Documents   tariki's Documents                                                                                                    |                                                                                                    |  |  |  |
| To view            | v any subfolders, click a plus sign above.                                                                                                    |                                                                                                    |  |  |  |

①「この場所を含めて探す」をチェックし、②「ブラウズ」を押します。

「フォルダを探す」ダイアログが出現しますので、③ドライバファイルを置いたフォルダを指定し、④「OK」を押します。

| Found New Hardware Wizard                                                                                                    |  |  |  |  |
|----------------------------------------------------------------------------------------------------|--|--|--|--|
| Please choose your search and installation options.                                                                                                    |  |  |  |  |
| <ul> <li>Search for the best driver in these locations.</li> </ul>                                                                                           |  |  |  |  |
| Use the check boxes below to limit or expand the default search, which includes local<br>paths and removable media. The best driver found will be installed. |  |  |  |  |
| Search removable media (floppy, CD-ROM)                                                                                                    |  |  |  |  |
| Include this location in the search:                                                                                                    |  |  |  |  |
| 1 D:\driver Browse                                                                                                    |  |  |  |  |
| O Don't search. I will choose the driver to install.                                                                                                    |  |  |  |  |
| Choose this option to select the device driver from a list. Windows does not guarantee that the driver you choose will be the best match for your hardware.  |  |  |  |  |
| l                                                                                                    |  |  |  |  |
| < Back Next > Cancel                                                                                                    |  |  |  |  |

①選択したフォルダが入力されていることを確認し、②「次へ」を押します。

| -        |                                                      | Found New Hardware Wizard                                                                                                    | -             |
|----------|------------------------------------------------------|----------------------------------------------------------------------------------------------------|---------------|
|          |                                                      | Please wait while the wizard installs the software                                                                                                    |               |
| Har dwar | e In:                                                | Cupress EZ-USB Example Device                                                                                                    |               |
| 1        | The<br>Cyp<br>has<br>with<br>Co<br>or<br>eith<br>rec | e software you are installing for this hardware:<br>press EZ-USB Example Device<br>not passed Windows Logo testing to verify its compatibility<br>windows XP. ( <u>Tell me why this testing is important.</u> )<br><b>ntinuing your installation of this software may impair</b><br><b>destabilize the correct operation of your system</b><br>her immediately or in the future. Microsoft strongly<br>commends that you stop this installation now and |               |
|          | cor<br>pa:                                           | ntact the hardware vendor for software that has<br>ssed Windows Logo testing.<br>Continue Anyway STOP Installation                                                                                                    | Next > Cancel |

インストールしようとしているハードウェア、「Cypress EZ-USB Example Device」は、 Windows XP との適合性を保証する Windows ロゴテストにパスしていない旨の注意書き が出ますが、①「とにかく続ける」を押します。

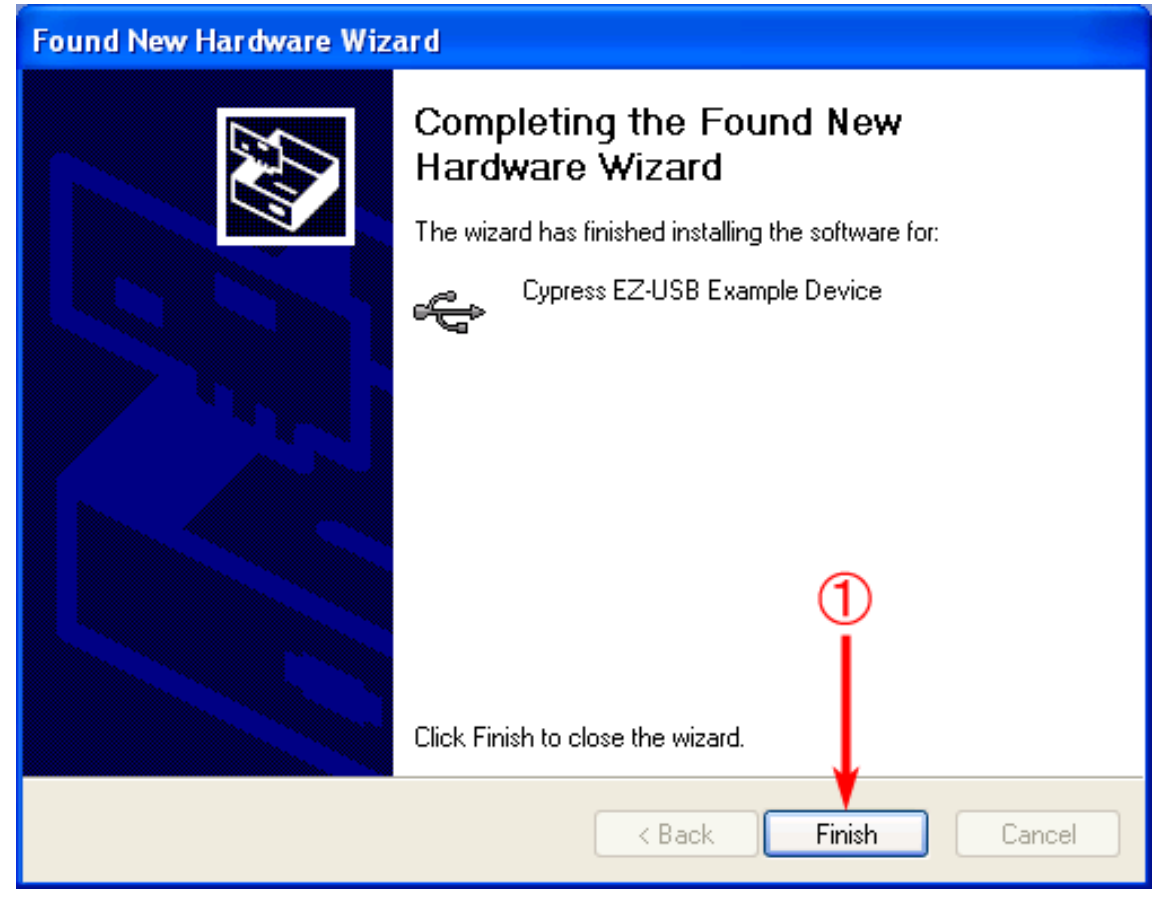

ドライバのインストールが終了しましたので、①「完了」を押します。

次に、「スタート」→「コントロールパネル」→「システム」→「ハードウェア」→「デバ イスマネージャ」の順に実行します。

| 🚇 Device Manager                                                                                                    |  |
|----------------------------------------------------------------------------------------------------|--|
| File Action View Help                                                                                                    |  |
| ← → I Devices by type                                                                                                    |  |
| Devices by connection                                                                                                    |  |
| Adv Resources by type                                                                                                    |  |
| Aud Resources by connection                                                                                                  |  |
| Lega Show hidden devices                                                                                                    |  |
| Med Customize                                                                                                    |  |
| Microsoft Composite Battery<br>Plug and Play Software Device Enumerator<br>Terminal Server Device Redirector<br>Video Codecs |  |
| Displays devices by connection.                                                                                              |  |

①メニューの「表示」→「デバイス(接続別)」を選択します。

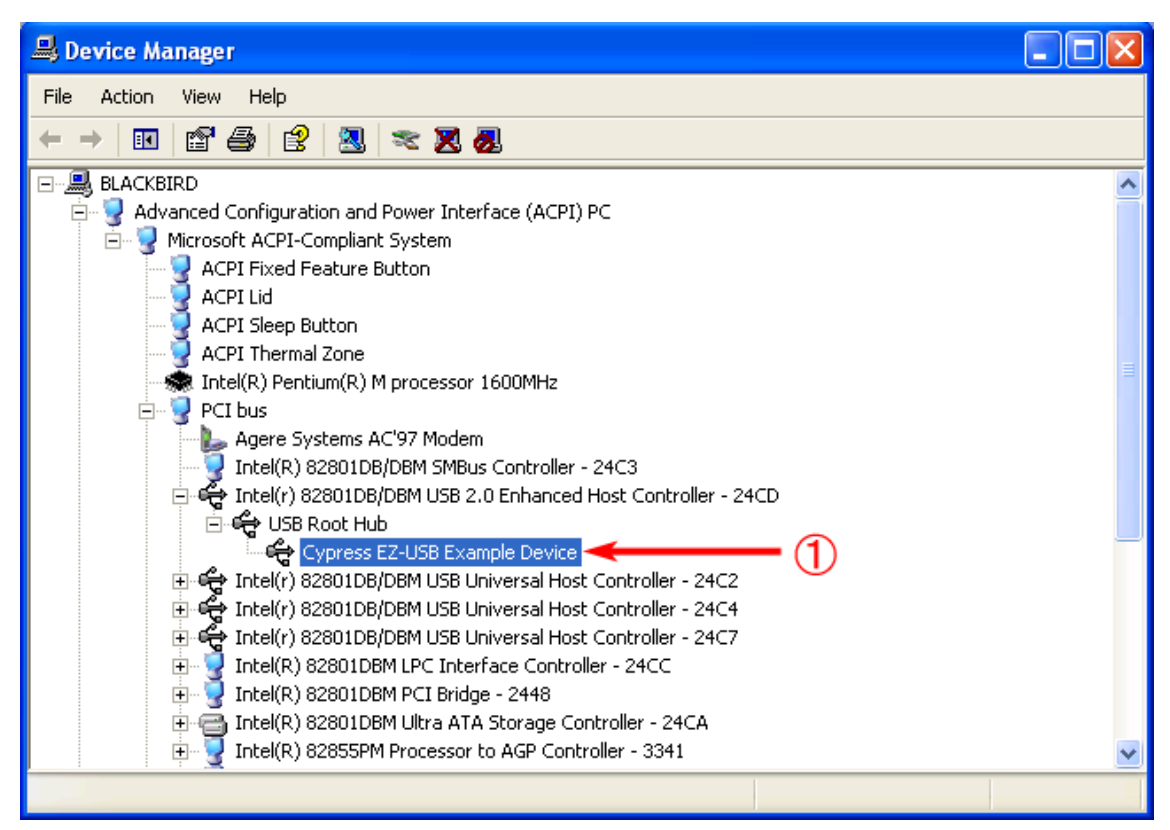

ご使用になる PC のハードウェア構成によって異なりますが、「Cypress EZ-USB Example Device」が、「Intel® \*\*\*\*\*\* USB 2.0 Enhanced Host Controller - \*\*\*\*」の下の「USB Root Hub」直下に現れていることを確認します。